# RV110W的带宽管理

## 目标

带宽是数据随时间传输的速率。为确保RV110W快速运行,配置带宽设置非常重要。

本文向用户展示如何管理RV110W的带宽设置。

# 适用设备

• RV110W

#### 步骤

步骤1.使用基于Web的配置实用程序选择QoS > Bandwidth Management。"带宽*管理*"(Bandwidth Management)页面打开。

步骤2.在Bandwidth Management右侧,选中Enable框以允许更改Bandwidth Settings。

| etup                  |                                              |               |                     |          |
|-----------------------|----------------------------------------------|---------------|---------------------|----------|
| Bandwidth Management: |                                              |               | Enable              |          |
| andwidth              |                                              |               |                     |          |
| he Maximun            | n Bandwidth pr                               | ovided by ISP |                     |          |
| Randwidth             | Table                                        |               |                     |          |
| Interface             |                                              | Upstrea       | Upstream (Kbit/Sec) |          |
| WAN                   |                                              | 10240         |                     | 40960    |
|                       |                                              |               |                     |          |
|                       |                                              |               |                     |          |
| Dondwidth             | Driarity Tabla                               |               |                     |          |
| Bandwidth             | Priority Table<br>Enable                     | Service       | Direction           | Priority |
| Bandwidth             | Priority Table<br>Enable<br>o data to displa | Service       | Direction           | Priority |

步骤3.在Upstream(Kbit/Sec)列中,输入路由器发送数据的速率。

步骤4.在Downstream(Kbit/Sec)列中,输入路由器接收数据的速率。

| andwidth Manageme           | nt                    |                       |  |
|-----------------------------|-----------------------|-----------------------|--|
| Setup                       |                       |                       |  |
| Bandwidth Management:       | Enable                |                       |  |
| Bandwidth                   |                       |                       |  |
| The Maximum Bandwidth provi | ded by ISP            |                       |  |
| Bandwidth Table             |                       |                       |  |
| Interface                   | Upstream (Kbit/Sec)   | Downstream (Kbit/Sec) |  |
| WAN                         | 10240                 | 40960                 |  |
|                             |                       |                       |  |
|                             |                       |                       |  |
| Bandwidth Priority Table    |                       |                       |  |
| Enable                      | Service               |                       |  |
| No data to display          |                       |                       |  |
| Add Row Edit                | Delete Service Manage | ment                  |  |
|                             |                       |                       |  |
| Save Cancel                 |                       |                       |  |

步骤5.单击"保**存"**保存更改,或单击**"取**消"放弃更改。

### 添加或编辑服务优先级

| Bandwidth Manageme          | nt                     |                       |  |  |  |  |
|-----------------------------|------------------------|-----------------------|--|--|--|--|
| Setup                       |                        |                       |  |  |  |  |
| Bandwidth Management:       | Imable                 |                       |  |  |  |  |
| Bandwidth                   |                        |                       |  |  |  |  |
| The Maximum Bandwidth provi | ded by ISP             |                       |  |  |  |  |
| Bandwidth Table             |                        |                       |  |  |  |  |
| Interface                   | Upstream (Kbit/Sec)    | Downstream (Kbit/Sec) |  |  |  |  |
| WAN                         | 10240                  | 40960                 |  |  |  |  |
|                             |                        |                       |  |  |  |  |
|                             |                        |                       |  |  |  |  |
| Bandwidth Priority Table    | e Service              |                       |  |  |  |  |
| No data to display          | No data to display     |                       |  |  |  |  |
| Add Row Edit                | Delete Service Manager | nent                  |  |  |  |  |
|                             |                        |                       |  |  |  |  |
| Save Cancel                 |                        |                       |  |  |  |  |

步骤1.单**击Add Row** 以添加新的服务优先级,或选中服务优先级的最左侧复选框,然后单击 Edit以编辑该服务优先级。

步骤2.选中Enable框以启用服务优先级。

步骤3.从"服务"下拉菜单中,选择要确定优先顺序的服务。

注意:单击Service Management以添加、编辑或删除服务。

步骤4.从Direction下拉菜单中,选择服务是发送还是接收数据。

步骤5.从Priority下拉菜单中,选择服务的优先级。

步骤6.单击"保**存"**保存更改,或单击"取消"放弃更改。

#### 删除服务优先级

步骤1.选中服务优先级的最左侧复选框。

步骤2.单击"删除"删除服务优先级。

步骤3.单击"保存"保存更改,或单击"取消"放弃更改。